本書はスイッチバック充電システム(以降 SB 製品とする)の設定を簡易的に行うソフトウェアの説明書です。 簡易資料の為、詳細の確認は SBSettingApp や SB 製品本体の取扱説明書をご確認ください。

1. 接続方法、作業の流れ

接続手順は次の通りになります。

- SB製品の電源を入れる。
- PC と SB を USB ケーブルで接続する。

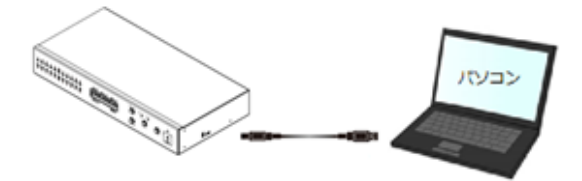

③ PC ソフトウェアを起動する。

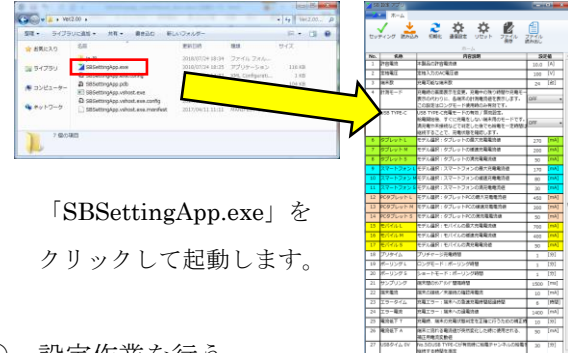

- ④ 設定作業を行う。
- 2. 機能説明

| ン SB<br>レンテ | 設定 アブリ | 2 3 4 5 6<br>初期化 通信設定 リセット 77-4ル<br>ホーム             | ファイル 売み出し | 7   |   |
|-------------|--------|-----------------------------------------------------|-----------|-----|---|
| No.         | 名称     | 内容説明                                                | 197       | 定値  | * |
| 1           | 許容電流   | 本製品の許容電流値                                           | 10.0      | [A] |   |
| 2           | 定格電圧   | 定格入力のAC電圧値                                          | 100       | [V] |   |
| 3           | 端末数    | 充電可能な端末数                                            | 24        | [台] |   |
| 4           | 計測モード  | 森重時の画面表示を変更。 森重中の強り時間や森重モー                          |           |     |   |
| NT          |        | $\mathbf{F}$ $\mathbf{h}$ $\mathbf{v}$ $\mathbf{h}$ | 4         | 664 |   |

| INO. | 小グン名         | 機肥                          |
|------|--------------|-----------------------------|
| (1)  | セッティング       | ソフトウェアから SB 製品に設<br>定を書き込む  |
| (2)  | 読み込み         | SB 製品からソフトウェアに設<br>定を読み込む   |
| (3)  | 初期化          | SB 製品の設定をソフトウェア<br>から初期化する。 |
| (4)  | 通信設定         | 通信関係の設定を行う。                 |
| (5)  | リセット         | 表示中の設定をリセットする。              |
| (6)  | ファイル保存       | 設定ファイルを作成・保存する。             |
| (7)  | ファイル<br>読み出し | 設定ファイルを読み込み、画面<br>に反映する。    |

3. ポート設定

ポートの番号は使用する PC、SB 製品によって異なる為、手動で設定が必要です。

- A) [1.接続方法、作業の流れ]の②まで行う。
- B) PC を操作し、「メニュー」→「コントロールパ ネル」→「システムとセキュリティ」→「デバ イスマネージャー」を選択する。(Win7の場合)

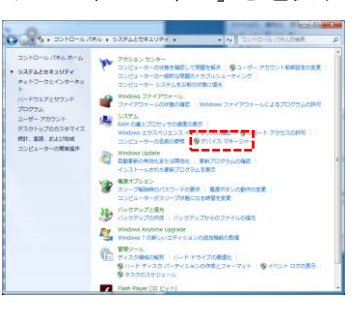

C) 【ポート(COM と LPT)】の項目を展開し、
「USB Serial Port」を探す。見つけた COM 番
号をメモする。

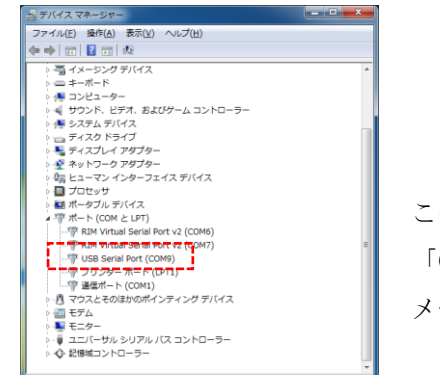

この場合は 「COM9」を メモしておく

D) PC アプリを起動し、ポートを設定する。
リストが表示されているので前項でメモした
COM 番号を選択して「OK」ボタンをクリック

| SerialSetting |        |
|---------------|--------|
| COM設定         | COM1 - |
|               | COM6   |
| _             | СОМ7   |
|               | ССОМ1  |
|               | СОМ9   |

4. 設定を書き込む

ポート設定を終えた後、使用できます。

| セッ  | ティング 読み込み  | 6 初期化 通信設定 リセット ファイル<br>保存<br>ホーム                                                                           | ファイル<br>読み出し |      |
|-----|------------|----------------------------------------------------------------------------------------------------|--------------|------|
| No. | 名称         | 内容説明                                                                                                    | 設定植          |      |
| 1   | 許容電流       | 本製品の許容電流使                                                                                                   | 10.0         | [A]  |
| 2   | 定格電圧       | 定格入力のAC電圧価                                                                                                  | 100 [V]      |      |
| 3   | 端末数        | 充電可能な端末数                                                                                                    | 24           | [台]  |
| 4   | 計測モード      | 充電時の画面表示を変更。充電中の残り時間や充電モー<br>表示の代わりに、各端末の計測電洗価を表示します。<br>この設定はロングモード使用時のみ有効です。                              | OFF          |      |
| 5   | USB TYPE-C | USB TYPE-C充電モードの有効 / 無効設定。<br>防電戦防衛、すぐに元電をしない端末用のモードです。<br>満元電や未接続などで利定した後でも防電を一定時間は<br>総約することで、充電状態を確認します。 | OFF          |      |
| 6   | タブレットし     | モデル選択:タブレットの是大充電電流盛                                                                                         | 270          | [mA  |
| 7   | タブレットN     | モデル選択:タブレットの被送充電電流値                                                                                         | 200          | (mA  |
| 8   | タブレットS     | モデル選択:タブレットの満充電電流価                                                                                          | 50           | [mA  |
| 9   | スマートフォント   | モデル選択:スマートフォンの最大充電電流値                                                                                       | 170          | [mA  |
| 10  | スマートフォンド   | モデル選択:スマートフォンの療徳充電電流感                                                                                       | 80           | [mA  |
| 11  | スマートフォン S  | モデル選択:スマートフォンの満充電電流値                                                                                        | 30           | [mA  |
| 12  | 応タブレットL    | モデル選択:タブレットPCの最大充電電流機                                                                                       | 450          | [mA  |
| 13  | PCタブレット M  | モデル選択:タブレットPCの増速充電電流値                                                                                       | 300          | [mA  |
| 14  | PCタブレット S  | モデル提択:タブレットPCの満充電電流値                                                                                        | 50           | [mA  |
| 15  | モバイクレレ     | モデル選択:モバイルの最大売電電流価                                                                                          | 700          | [mA  |
| 16  | E/CHUL M   | モデル選択:モバイルの緩速充電電流値                                                                                          | 400          | (mA  |
| 17  | EITHILS    | モデル猫択:モバイルの満充電電流値                                                                                           | 50           | [mA  |
| 18  | プリタイム      | プリチャージ充電時間                                                                                                  | 1            | [97] |
| 19  | ポーリング L    | ロングモード:ボーリング時間                                                                                              | 1            | [9]  |
| 20  | ポーリング S    | ショートモード : ポーリング時間                                                                                           | 1            | [2]  |
| 21  | サンプリング     | 端未間のカンプランプ 簡高時間                                                                                             | 1500         | [ms] |
| 22  | 補末職法       | 第末の接続/未接続の確認用電流                                                                                             | 10           | [mA  |
| 23  | エラータイム     | 充電エラー:端米への急速充電時間経過時間                                                                                        | 6            | [#85 |
| 24  | エラー電流      | 充電エラー:端末への遊電流徳                                                                                              | 1400         | [mA  |
| 25  | 电流经下 T     | 充電時、施米の充電状態料定を正確に行うための補正時                                                                                   | 10           | [57] |
| 26  | 電流低下 A     | 端末に流れる電流値が突然変化した時に使用される。<br>補正用電流変動値                                                                        | 50           | [mA  |
| 27  | US8タイム DV  | No.5のUSB TYPE-Cが有効時に絵像チャンネルの絵像が                                                                             | 20           | [9]  |

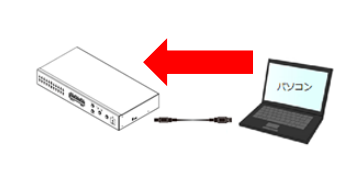

「セッティング」を押すと、現在表示中の設定値を SB製品に書き込みます。

5. 現在の SB 製品の設定を読み込む

ポート設定を終えた後、使用できます。

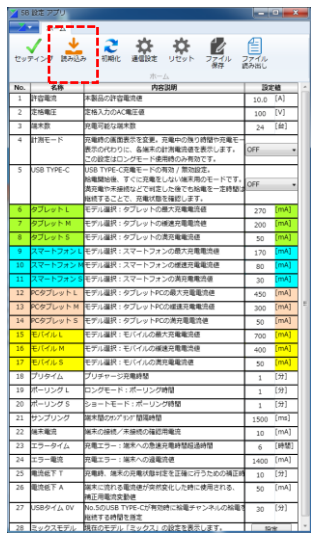

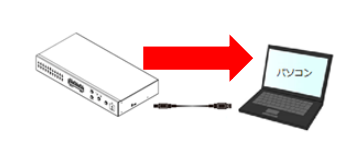

画面上部の

「読み込み」ボタンを押すとSB 製品の設定を読み込んで画面上 に表示します。

6. 設定を初期化する

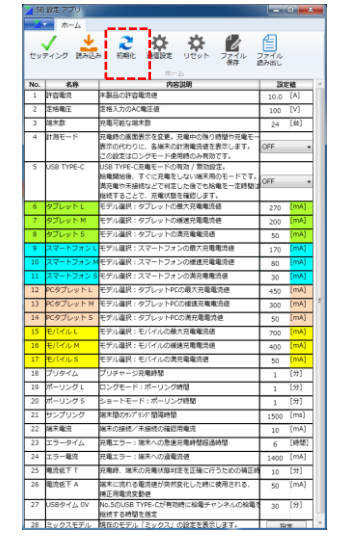

ポート設定を終えた後、使用できます。

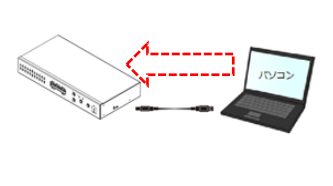

画面上部の「初期化」ボタンを押すと SB 製品の設定を初期化します。

7. アプリ上の設定値をリセットする

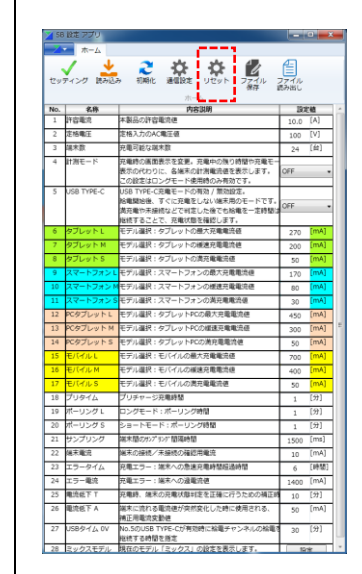

8

「リセット」ボタンを押すと画 面中の全ての設定値をデフォ ルト値に戻します。

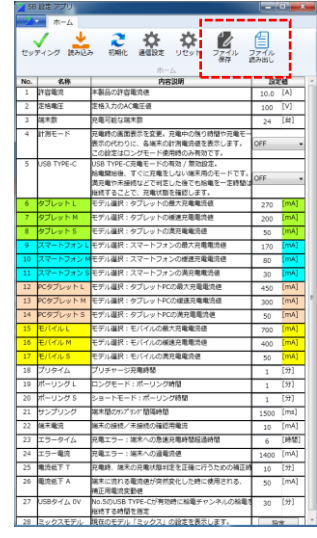

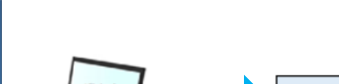

レマンコン マーク ファイル ジ定 ファイル

ファイル保存 現在表示中の設定値から専用ファイルを作 成して、指定した場所に保存します。

表示中の設定を保存、設定ファイル読み込む

読み出し 指定した専用ファイルを読み込み、画面上の 設定値をファイルの値に変更します。

2018/07